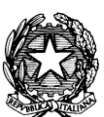

#### MINISTERO DELL'ISTRUZIONE UFFICIO SCOLASTICO REGIONALE PER IL LAZIO ISTITUTO COMPRENSIVO "VIA T. MOMMSEN, 20" 00179 Roma – Via T. Mommsen, n.20 – tel.06 787849 – 06 78398074 rmic8cu003@istruzione.it – rmic8cu003@pec.istruzione.it – www.mommsen.edu.it

C.M. RMIC8CU003 - C.F. 97199450582 - Distretto XVII - CUFE: UF8KYX

Roma, 21/10/2020

A tutte le famiglie degli alunni di ogni ordine e grado A tutti i docenti

# CIRCOLARE N° 034 - ALUNNI – Votazioni online dei rappresentanti dei genitori, tramite account Google Suite for Education degli alunni

Con l'account G Suite sarà possibile esprimere il proprio voto durante le elezioni dei rappresentanti dei genitori nei Consigli di classe/interclasse/intersezione.

# Come impostare l'account G Suite

### Da PC o MAC

- Se non è già presente sul proprio computer, scaricare e installare il browser Chrome; alla pagina www.google.it, in alto a destra, fare click su *accedi* o *utilizza un altro account*; se si è già loggati con un altro account gmail personale, si consiglia di disconnettersi.
- Inserire l'indirizzo email cognome.nome.classe.2020-21@mommsen.edu.it (senza spazi, accenti e apostrofi; fare attenzione all'inserimento dei punti) e la password cambiami.

Ad esempio, l'alunno D'Anzio Fabio Marco della classe 1A avrà

come email: danzio.fabiomarco.1a.2020-21@mommsen.edu.it

come password: cambiami

al primo accesso sarà richiesto il cambio password obbligatorio.

In alto a destra è presente il menu 🗰 con tutte le app di G Suite.

# **Da TABLET O SMARTPHONE**

- Dalle impostazioni del dispositivo aggiungere un account Google.
- Inserire l'indirizzo email come indicato per la procedura da PC o MAC.
- Accettare le condizioni di utilizzo.
- Scaricare le eventuali app da utilizzare (es. Meet, Classroom).

**NB:** Gli account alunni creati lo scorso anno scolastico (classi di scuola secondaria: 2A, 3A, 3B, 2E, 3E, 3F, 2N – classi di scuola primaria: 4E, 5E, 5G), per la gestione delle classi virtuali, sono ancora attivi e potranno essere utilizzati per le votazioni.

# Come esprimere il voto online per eleggere i rappresentanti dei genitori

Si invitano i genitori a leggere con attenzione le seguenti indicazioni:

- La votazione avverrà online compilando due moduli Google, mediante l'account G Suite del/la proprio/a figlio/a.
  - Il primo per l'identificazione dei votanti, dovrà essere compilato per tutte le classi frequentate dai propri figli utilizzando il loro account G suite.
  - Il secondo per la votazione, è stato preimpostato in modo da garantire la tutela della segretezza del voto e consentire una sola compilazione per ciascuna classe. Con lo stesso potranno votare entrambi i genitori.
- I link ai due moduli saranno inseriti nell'area COMUNICAZIONI del registro elettronico e saranno attivi dalle ore 16:00 circa fino alle 18:30 del giorno mercoledì 28/10/2020.

Per poter procedere con lo scrutinio, i risultati saranno condivisi con due genitori di ciascuna classe, che potranno indicare la propria disponibilità inviando una mail con l'account G Suite del proprio figlio, all'indirizzo webmaster@mommsen.edu.it.

I docenti sono invitati a dare massima diffusione della presente comunicazione tra le famiglie.

Per chiedere informazioni scrivere direttamente a webmaster@mommsen.edu.it.

Si ringrazia per la consueta collaborazione.

Il Dirigente Scolastico Prof. Federico Spanò